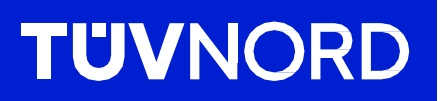

## A készülék kezdeti beállítása TÜV NORD GUARDIAN

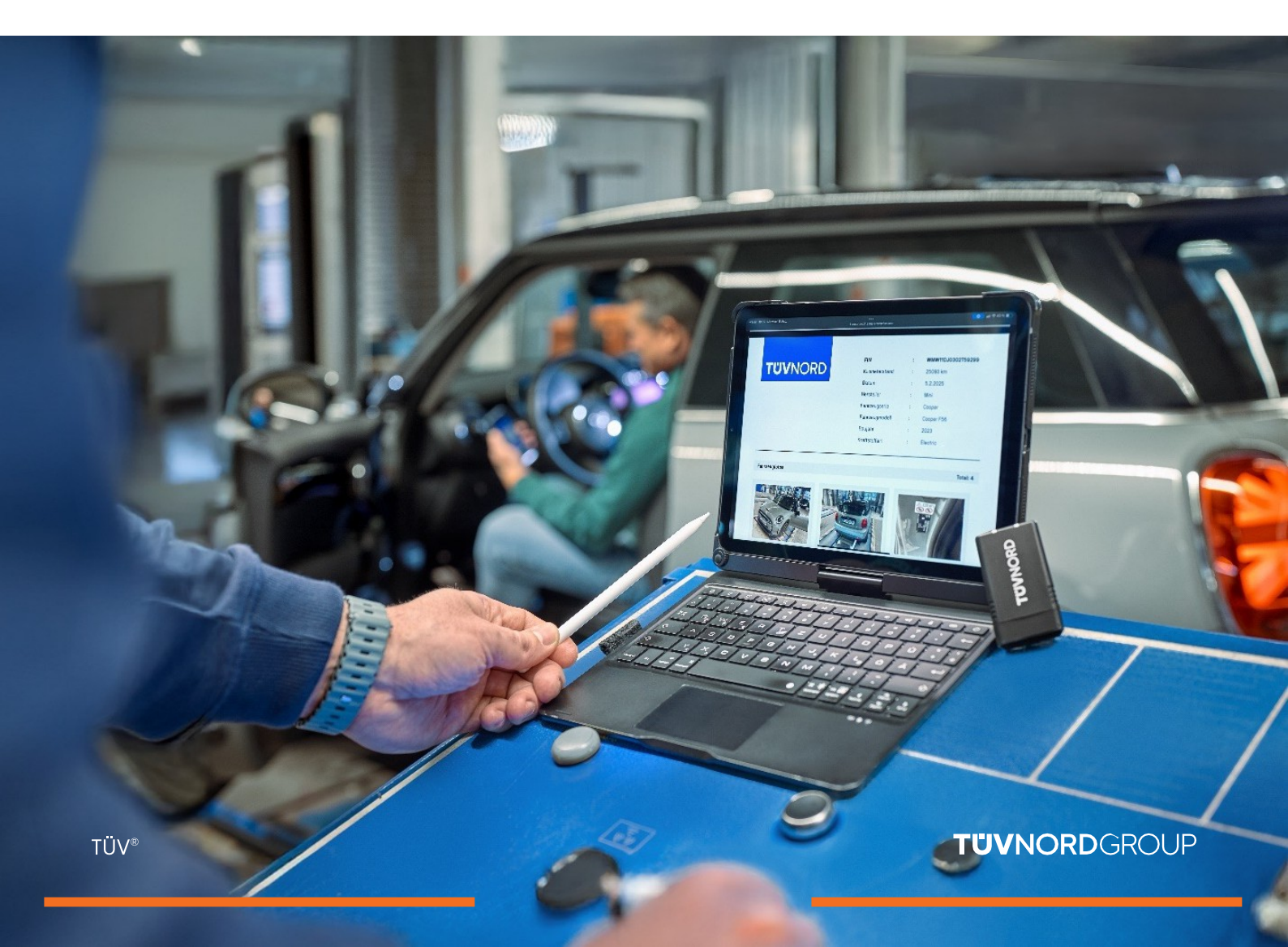

#### Tartalomj egyzék

### **TUV**NORD

# Tartalomjegyzék

| Hozzáférési adatok/telepítés          | 03    |
|---------------------------------------|-------|
| Bejelentkezés/használat               | 04-06 |
| Hibanapló-elemzés                     | 07    |
| Kilométeróra- és alvázszám-ellenőrzés | 08    |
| Jelentés kérése                       | 09-11 |
| Hibakód jelentés.                     |       |
| Elfelejtett jelszó                    |       |
| Kapcsolat/segítség                    | 17    |

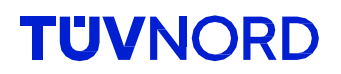

#### A bejelentkezési információkat (bejelentkezés és jelszó) e-mailben kapja meg.

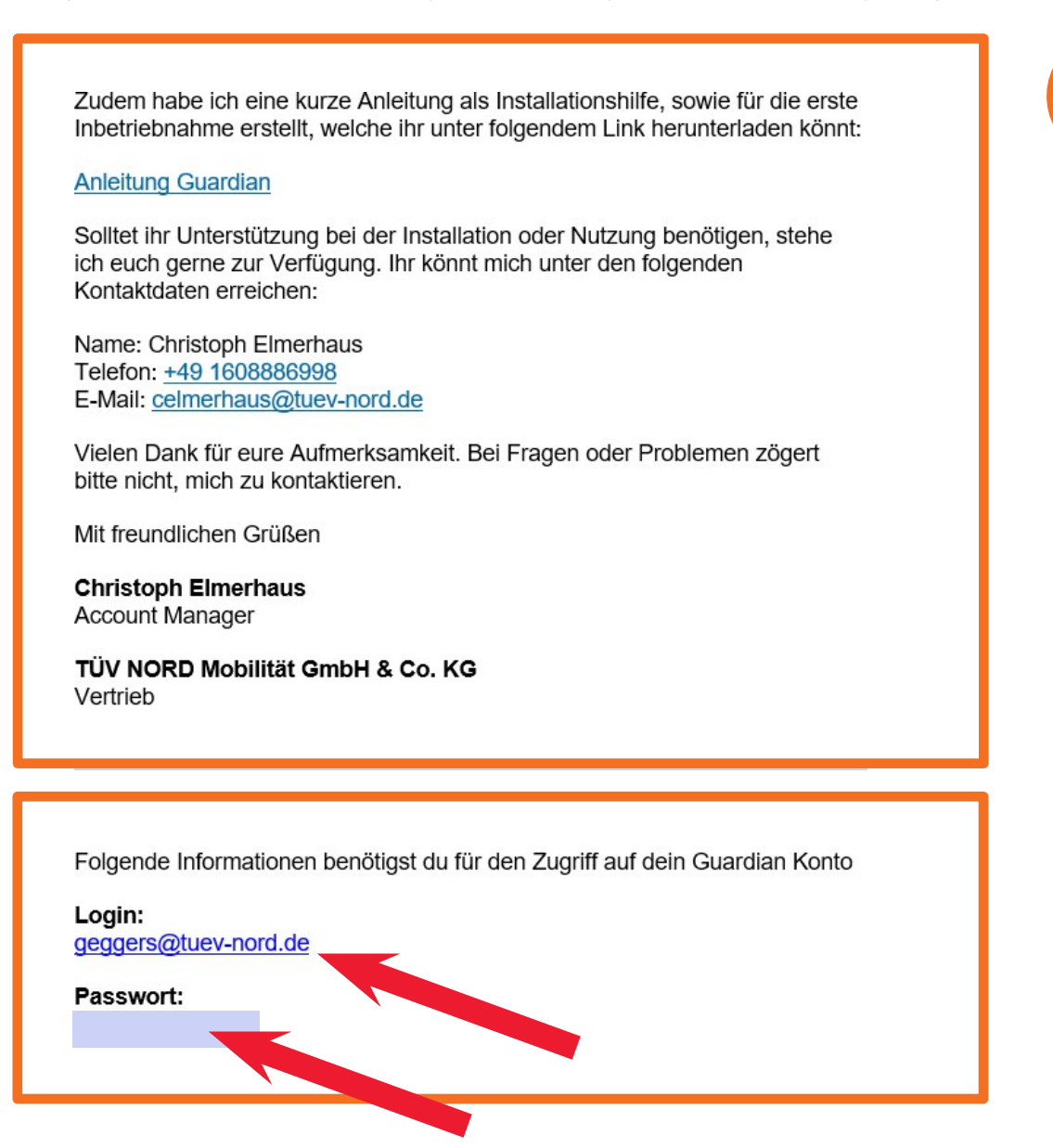

Kérjük, töltse le a TÜV NORD Guardian alkalmazást:

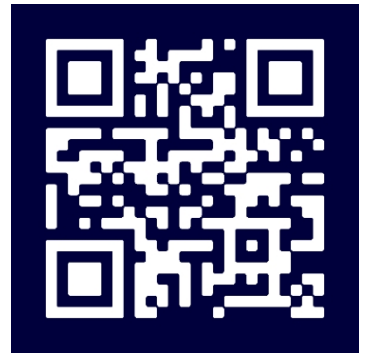

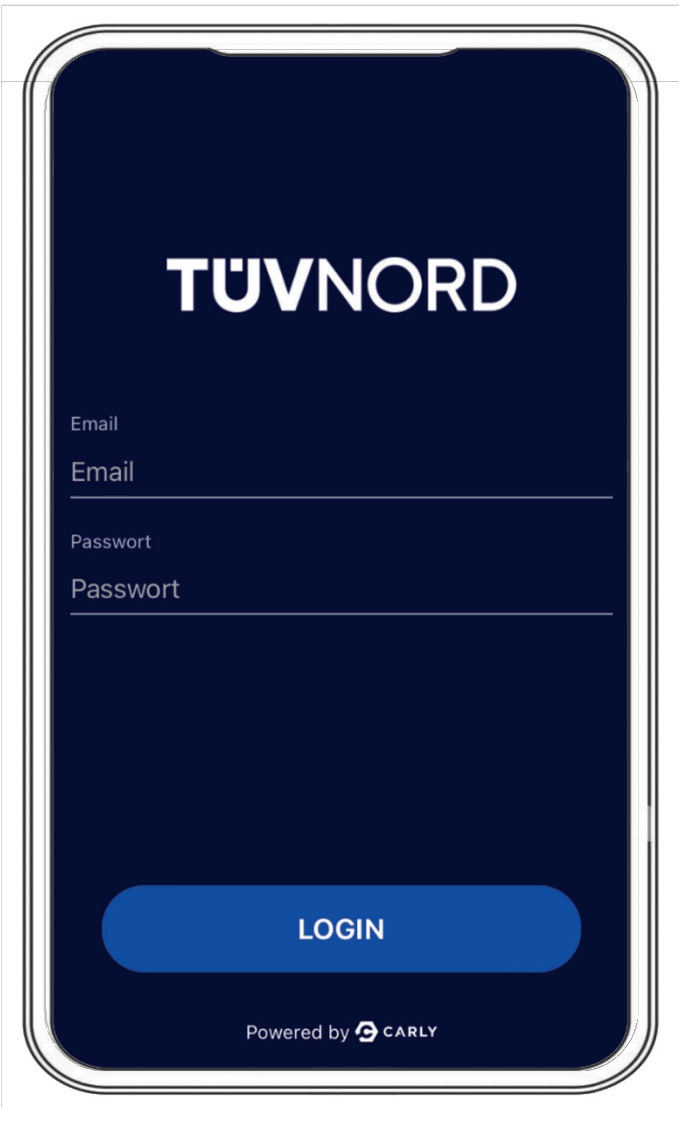

A telepítés után megjelenik a kezdőképernyő. Kérjük, itt adja meg a hozzáférési adatait, e-mail címét és jelszavát.

Ha sikeresen , az alkalmazás következő használatakor nem kell újra megadnia ezeket az adatokat.

Csatlakoztassa a Guardian-t az autó OBDportjához (általában a vezető lábtérben található a bal oldalon).

Kapcsolja be a jármű gyújtását. Indítsa el az eljárást a jármű kiválasztásának alábbi két módjával:

- 1. Válassza ki a járművet kézzel vagy
- Szkennelje be az alvázszámot a mobiltelefon kamerájával, és az alkalmazás kiválasztja a megfelelő járművet. Most válassza ki a megfelelő meghajtási típust (elektromos, benzines, dízel, stb.).

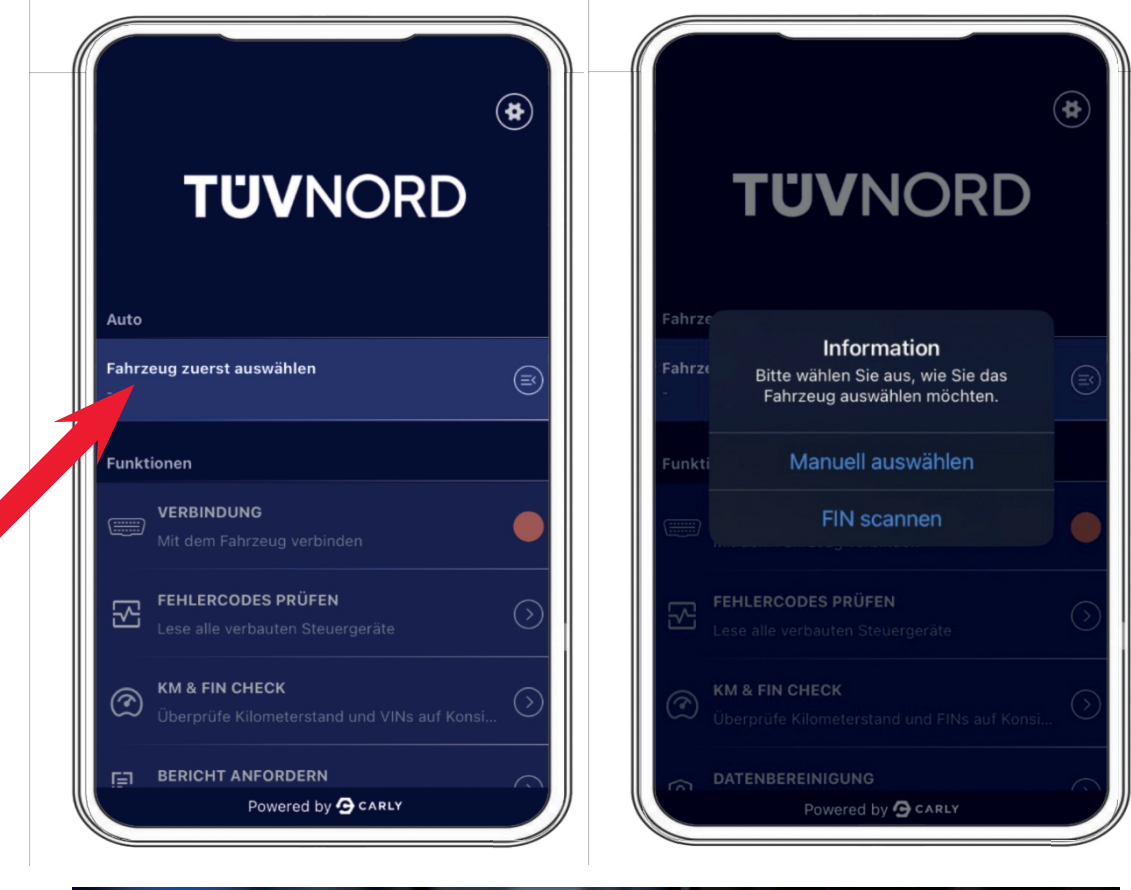

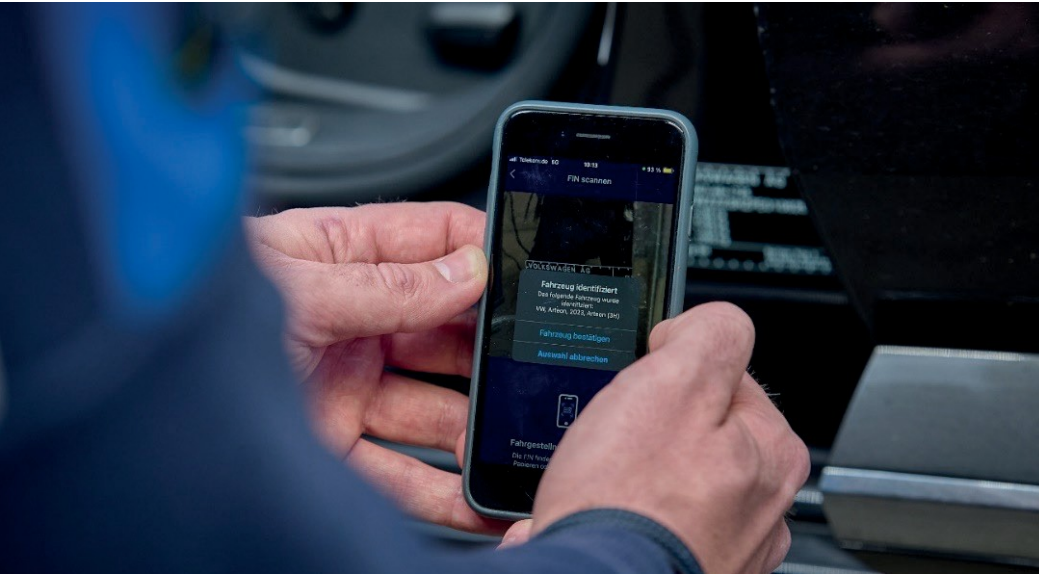

Bejelentk ezés/hasz nálat

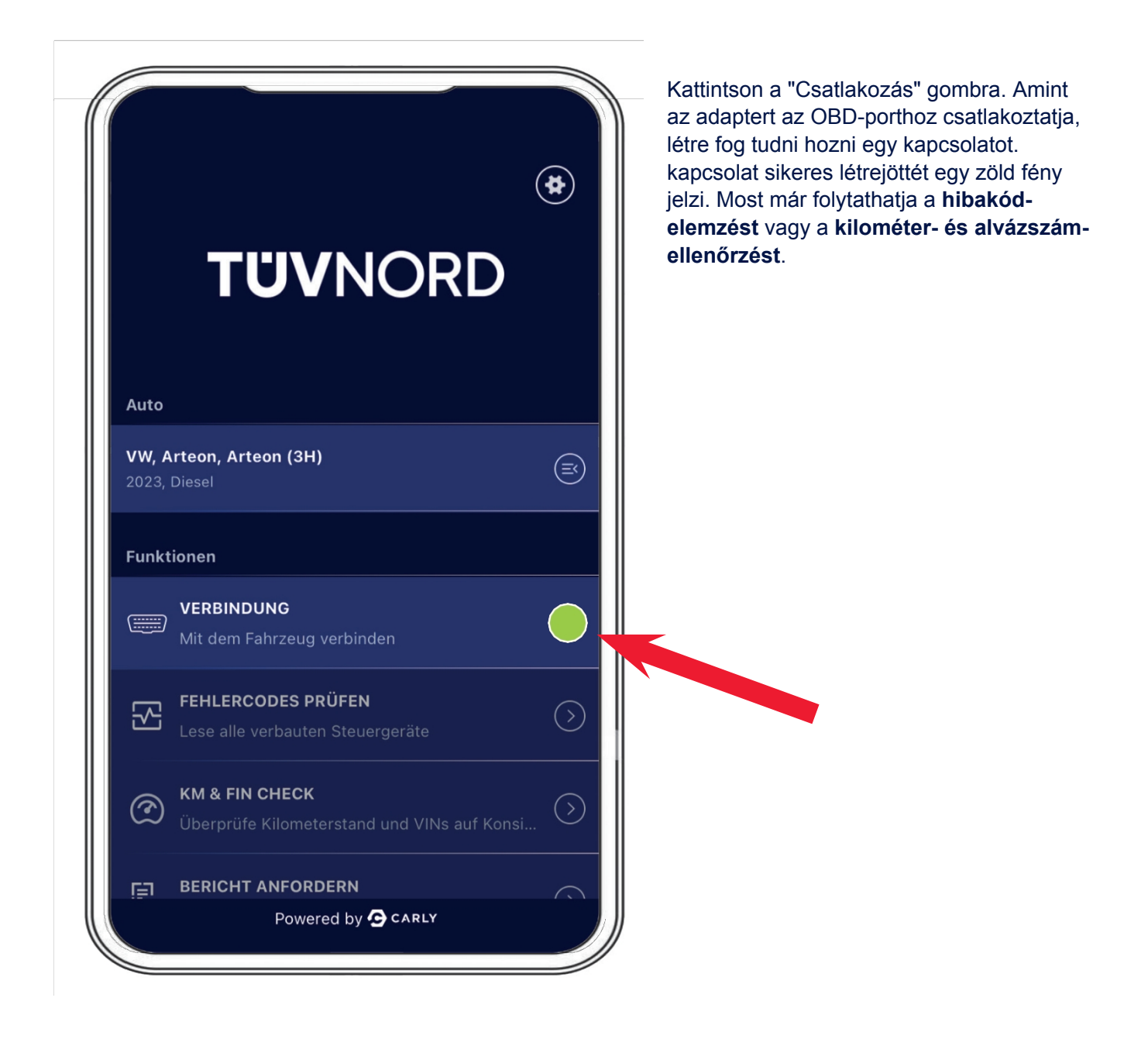

Most már el tudja indítani a **hibakódelemzést**. Válassza ki a "Hibakódok ellenőrzése" mezőt, és a diagnosztika elindul. Az adapter az alján lévő állapotsorban mutatja a kiolvasandó ECU-k számát és az előrehaladást.

| Aktuell ausgewähltes Fahrzeug                                                                                                    | Aktuell ausgewähltes Fahrzeug                                                                                                    |
|----------------------------------------------------------------------------------------------------|----------------------------------------------------------------------------------------------------|
| VW Arteon Arteon (3H) 2023 Diesel                                                                                                    | VW Arteon (3H) 2023 Diesel                                                                                                    |
|                                                                                                    |                                                                                                    |
|                                                                                                    |                                                                                                    |
| Prüfen auf Fehlercodes                                                                                                    | Überprüfung der Fehlercodes abgeschlossen                                                                                                    |
| Scanne System 41/78<br>Deck Lid Control Unit                                                                                                    | Die Überprüfung der Fehlercodes war erfolgreich.                                                                                                    |
|                                                                                                    | ок                                                                                                    |
|                                                                                                    |                                                                                                    |
| FEHLERCODES PRÜFEN                                                                                                    |                                                                                                    |
| FEHLERCODES PRÜFEN Fehlerhafte Systeme Alle anzeig                                                                                                    | pen∨ Átfogó információk ielennek meg a bibás                                                                                                    |
| FEHLERCODES PRÜFEN      Fehlerhafte Systeme     Alle anzeig      Adaptive Cruise Control     2 Proble                                                                                                    | Átfogó információk jelennek meg a hibás<br>(piros) és a hibátlanul működő (zöld)                                                                                                    |
| FEHLERCODES PRÜFEN         Fehlerhafte Systeme       Alle anzeig         Adaptive Cruise Control       2 Proble         Central Electrics       3 Proble                                                                                                    | Atfogó információk jelennek meg a hibás<br>(piros) és a hibátlanul működő (zöld)<br>vezérlőegységekről. A hibák a legördülő<br>segítségével teljes szöveges formában is                     |
| Fehlerhafte Systeme       Alle anzeig         Image: Adaptive Cruise Control       2 Proble         Image: Central Electrics       3 Proble         Image: Dashboard       1 Proble                                                                                                    | Atfogó információk jelennek meg a hibás<br>(piros) és a hibátlanul működő (zöld)<br>vezérlőegységekről. A hibák a legördülő<br>segítségével teljes szöveges formában is<br>megjeleníthetők. |
| FEHLERCODES PRÜFEN         Fehlerhafte Systeme       Alle anzeig         Adaptive Cruise Control       2 Proble         Central Electrics       3 Proble         Dashboard       1 Proble         Front Sensors Driver<br>Assistance System       3 Proble                                                                                                    | Atfogó információk jelennek meg a hibás<br>(piros) és a hibátlanul működő (zöld)<br>vezérlőegységekről. A hibák a legördülő<br>segítségével teljes szöveges formában is<br>megjeleníthetők. |
| Fehlerhafte Systeme       Alle anzeig            • Adaptive Cruise Control           2 Proble             • Adaptive Cruise Control           2 Proble             • Central Electrics           3 Proble             • Dashboard           1 Proble             • Front Sensors Driver         Assistance System           3 Proble             • Seat Adjustment Driver Side           1 Proble                                             | Atfogó információk jelennek meg a hibás<br>(piros) és a hibátlanul működő (zöld)<br>vezérlőegységekről. A hibák a legördülő<br>segítségével teljes szöveges formában is<br>megjeleníthetők. |
| FEHLERCODES PRÜFEN         Fehlerhafte Systeme       Alle anzeig         Adaptive Cruise Control       2 Proble         Central Electrics       3 Proble         Dashboard       1 Proble         Front Sensors Driver<br>Assistance System       3 Proble         Seat Adjustment Driver Side       1 Proble                                                                                                    | Atfogó információk jelennek meg a hibás<br>(piros) és a hibátlanul működő (zöld)<br>vezérlőegységekről. A hibák a legördülő<br>segítségével teljes szöveges formában is<br>megjeleníthetők. |
| FEHLERCODES PRÜFEN         Fehlerhafte Systeme       Alle anzeig         Adaptive Cruise Control       2 Proble         Central Electrics       3 Proble         Dashboard       1 Proble         Front Sensors Driver<br>Assistance System       3 Proble         Seat Adjustment Driver Side       1 Proble         Fehlerfreie Systeme       1 Proble                                                                                      | Atfogó információk jelennek meg a hibás<br>(piros) és a hibátlanul működő (zöld)<br>vezérlőegységekről. A hibák a legördülő<br>segítségével teljes szöveges formában is<br>megjeleníthetők. |
| FEHLERCODES PRÜFEN         Fehlerhafte Systeme       Alle anzeig         Adaptive Cruise Control       2 Proble         Central Electrics       3 Proble         Dashboard       1 Proble         Front Sensors Driver<br>Assistance System       3 Proble         Seat Adjustment Driver Side       1 Proble         Fehlerfreie Systeme       2 Active Accelerator Pedal                                                                    | Atfogó információk jelennek meg a hibás<br>(piros) és a hibátlanul működő (zöld)<br>vezérlőegységekről. A hibák a legördülő<br>segítségével teljes szöveges formában is<br>megjeleníthetők. |
| FEHLERCODES PRÜFEN         Fehlerhafte Systeme       Alle anzeig         Adaptive Cruise Control       2 Proble         Central Electrics       3 Proble         Dashboard       1 Proble         Front Sensors Driver<br>Assistance System       3 Proble         Seat Adjustment Driver Side       1 Proble         Fehlerfreie Systeme       1 Proble         Active Accelerator Pedal       2         Actuator For Exterior Noise       2 | Attogó információk jelennek meg a hibás<br>(piros) és a hibátlanul működő (zöld)<br>vezérlőegységekről. A hibák a legördülő<br>segítségével teljes szöveges formában is<br>megjeleníthetők. |

A második funkció a **"Kilométer- és alvázszám-ellenőrzés**" a **"KM és alvázszám-ellenőrzés**" mező kiválasztásával. Az aktuális futásteljesítmény kézi bevitele után az "Entered Mileage" (beírt futásteljesítmény) néven jelenik meg. Most kattintson az "Adatok olvasása" gombra.

| KM & FIN CHECK                                                   |                                       |
|------------------------------------------------------------------|---------------------------------------|
| Referenz FIN                                                     | Aktuell ausgewähltes Fahrzeug         |
| Keine Daten bisher ausgelesen                                    | VW, Arteon, Arteon (3H), 2023, Diesel |
|                                                                  |                                       |
| Ausgelesene FINs                                                 |                                       |
| Keine Daten bisher ausgelesen                                    |                                       |
|                                                                  |                                       |
| Kilometerstand                                                   |                                       |
| Eingegebener Kilometerstand                                      |                                       |
| (44578 km)                                                       | Kilometerstand & FIN wird geprüft     |
|                                                                  | Motor                                 |
| Ausgelesene Kilometerstände                                      |                                       |
| DATEN AUSLESEN                                                   |                                       |
|                                                                  |                                       |
|                                                                  |                                       |
|                                                                  | C KM & FIN CHECK                      |
| Aktuell ausgewähltes Fahrzeug                                    | FIN                                   |
| VW, Arteon, Arteon (3H), 2023, Diesel                            | VIN-Referenz                          |
|                                                                  | WVWZZZ3HZPE010625                     |
|                                                                  |                                       |
|                                                                  | Ausgelesene FINs                      |
|                                                                  |                                       |
|                                                                  | wvwzzz3Hzpe010625                     |
|                                                                  | VIN                                   |
| Prufung abgeschlossen<br>Die Überprüfung der Kilometerstände und |                                       |
| Fahrgestelinummern ist abgeschlossen.                            | WVWZZZ3HZPE010625                     |
|                                                                  |                                       |
| ок                                                               | DATEN AUSLESEN 25                     |
|                                                                  |                                       |
| Ezután megjelenik az eredmény                                    | I                                     |

#### **TÜV**NORD

A "KM & VIN ellenőrzés" elvégzése után a következő menüpontban a "Jelentés kérése" alatt lehetőség nyílik jelentések készítésére és képek feltöltésére (mobiltelefon kamerájának használata a kilométeróraállás rögzítésére a műszeregységen, a jármű VIN-jének fotója stb.).

|                |                                                               | *          |
|----------------|---------------------------------------------------------------|------------|
| Auto<br>Fahrze | eug zuerst auswählen                                          |            |
| Funkt          | ionen                                                         |            |
|                | <b>VERBINDUNG</b><br>Mit dem Fahrzeug verbinden               |            |
| 2              | FEHLERCODES PRÜFEN<br>Lese alle verbauten Steuergeräte        | $\bigcirc$ |
| Ì              | KM & FIN CHECK<br>Überprüfe Kilometerstand und VINs auf Konsi | $\bigcirc$ |
| E              | BERICHT ANFORDERN                                             |            |

| <b>K</b> BERICHT ANFORDERN                         |                                                                                                    |  |
|----------------------------------------------------|----------------------------------------------------------------------------------------------------|--|
| Berichte auswählen                                 |                                                                                                    |  |
| Fehlercode-Prüfbericht                             | <ul> <li>Image: A start of the start of the start of</li></ul> |  |
| KM & FIN Check Bericht                             | <ul> <li>Image: A start of the start of the start of</li></ul> |  |
| Anhänge<br>① Hängen Sie Ihre Bilder an (maximal 5) |                                                                                                    |  |
| BERICHT ANFORDERN                                  |                                                                                                    |  |

A befejezés után vizuálisan meg kell erősítenie az alvázszámot, a jelentés e-mailben kerül elküldésre a felhasználó specifikus e-mail fiókjára.

| Bericht        | e auswählen                             |                                      |                              |        |                                                                                                    | Aktuell ausgewähltes Fahrzeug                                                       |
|----------------|-----------------------------------------|--------------------------------------|------------------------------|--------|----------------------------------------------------------------------------------------------------|-------------------------------------------------------------------------------------|
| Fehlei<br>KM & | <b>FIN</b><br>Bitte Fahrgeste<br>Fahrze | eingebe<br>Ilnummer o<br>eugs eingeb | <b>n</b><br>les aktu<br>oen. | uellen | <ul> <li></li> <li></li> <li><th>VW, Arteon, Arteon (3H), 2023, Diesel</th></li></ul> | VW, Arteon, Arteon (3H), 2023, Diesel                                               |
|                | WVWZZZ3HZ                               | PE010625                             |                              | 0      |                                                                                                    |                                                                                     |
| Anhän<br>🕕 Hä  | Abbrechen                               | FIN                                  | bestä                        | tiger  |                                                                                                    |                                                                                     |
|                |                                         |                                      |                              |        |                                                                                                    |                                                                                     |
|                |                                         |                                      |                              |        |                                                                                                    |                                                                                     |
| Q W            | ERT                                     | ΖU                                   | 1                            | 0      | ΡÜ                                                                                                    | Bericht erfolgreich erstellt<br>Der Bericht wurde erfolgreich für die folgende E-Ma |
| A S            | DFG                                     | ΗJ                                   | К                            | L      | ÖÄ                                                                                                    | angefordert:<br>c.elmerhaus@me.com                                                  |
|                | V V O                                   | VD                                   | N                            | M      |                                                                                                    |                                                                                     |

### Miután megkapta az e-mailt, vagy letöltheti a jelentéseket az adott link segítségével, vagy megnyithatja a csatolt pdf-jelentést.

|                                                                                                    | $ \bigcirc \ \land \ \backsim \ \rightarrow \ \cdots $              |
|----------------------------------------------------------------------------------------------------|---------------------------------------------------------------------|
| An ellmerhaus, Christoph                                                                                                    | 08:10                                                               |
| Wenn Probleme mit der Darstellungsweise dieser Nachricht bestehen, klicken Sie hier, u<br>Enterprise Vault                                                                                                 | m sie im Webbrowser anzuzeigen.                                     |
|                                                                                                    |                                                                     |
| **WARNING** This email originates from an external sender. Please be or<br>attachments!<br>**ACHTUNG** Diese E-Mail wurde von einem externen Sender verschick<br>Oeffnen von Internet-Links und Anhaengen! | æreful when opening links and<br>t. Bitte seien Sie vorsichtig beim |
|                                                                                                    |                                                                     |
|                                                                                                    |                                                                     |
|                                                                                                    |                                                                     |
|                                                                                                    |                                                                     |
|                                                                                                    |                                                                     |
|                                                                                                    | RD                                                                  |
| TÜVNO                                                                                                    | RD                                                                  |
| <b>TUVNO</b>                                                                                                    | RD                                                                  |
| <b>TUVNO</b><br>VW Arteon Arteon (3H) 2023                                                                                                    | RD                                                                  |
| TUVNO<br>VW Arteon Arteon (3H) 2023<br>Fehlercode-Prüfbericht                                                                                                    | RD                                                                  |
| TUUVNO         VW Arteon Arteon (3H) 2023         Fehlercode-Prüfbericht         KM & Fin Check Bericht                                                                                                    | RD                                                                  |
| TUUNDO         VW Arteon Arteon (3H) 2023         Fehlercode-Prüfbericht         KM & FIN Check Bericht                                                                                                    | RD                                                                  |
| TUDUNO         VW Arteon Arteon (3H) 2023         Fehlercode-Prüfbericht         KM & FIN Check Bericht         vistoph Elmerhaus (MVKAM) hat diesen Report am 20                                          | D24-07-31 08:06:51                                                  |

#### **TÜV**NORD

#### Az alábbiakban a hibakód-jelentés első oldalát láthatjuk példaként

|                                                                                                    | FIN                                                                                                    | :                   | WVWZZZ3HZPE010            |
|----------------------------------------------------------------------------------------------------|----------------------------------------------------------------------------------------------------|---------------------|---------------------------|
| TUVNORD                                                                                                    | Datum                                                                                                    | :                   | 31.7.2024                 |
|                                                                                                    | Hersteller                                                                                                    | :                   | VW                        |
|                                                                                                    | Fahrzeugserie                                                                                                    | :                   | Arteon                    |
|                                                                                                    | Fahrzeugmodell                                                                                                    | :                   | Arteon (3H)               |
|                                                                                                    | Baujahr                                                                                                    | :                   | 2023                      |
|                                                                                                    | Kraftstoffart                                                                                                    | :                   | Diesel                    |
| nristopn Elmerhaus, MYKAM<br>ieses Konto ist Teil der folgenden Organise<br><u>almerhaus@tuev-nord.de</u><br>eser Bericht wurde mit einer internen Enti<br>istergebnissen, bitte melden Sie sich bei <u>s</u>                                                                                                    | ation:<br>wicklungsversion von Guardian erst<br>upportquardian@mycarly.com                                                                                                    | tellt. Bei          | Rückfragen zu den         |
| hrristopn Eimerhaus, MVKAM<br>bieses Konto ist Teil der folgenden Organise<br>leimerhaus@tuev-nord.de<br>bieser Bericht wurde mit einer internen Entr<br>estergebnissen, bitte melden Sie sich beig<br>1 Systeme mit Feblern                                                                                                    | ation:<br>wicklungsversion von Guardian erst<br>supportguardian@mycarly.com                                                                                                    | tellt. Bei          | Rückfragen zu den         |
| hrristopn Eimerhaus, MVKAM<br>bieses Konto ist Teil der folgenden Organise<br>lelmerhaus@tuev-nord.de<br>bieser Bericht wurde mit einer internen Entv<br>estergebnissen, bitte melden Sie sich beig<br>1. Systeme mit Fehlern                                                                                                    | ation:<br>wicklungsversion von Guardian erst<br>supportguardian@mycarly.com                                                                                                    | tellt. Bei          | Rückfragen zu den<br>Tota |
| Inristopn Eimerhaus, MYKAM<br>vieses Konto ist Teil der folgenden Organise<br>elmerhaus@tuev-nord.de<br>vieser Bericht wurde mit einer internen Entr<br>estergebnissen, bitte melden Sie sich bei g<br>1. Systeme mit Fehlern<br>Dashboard                                                                                                    | ation:<br>wicklungsversion von Guardian erst<br>upportguardian@mycarly.com                                                                                                    | tellt. Bei          | Rückfragen zu den<br>Tota |
| Inristopn Elmerhaus, MVKAM<br>ieses Konto ist Teil der folgenden Organise<br>elmerhaus@tuev-nord.de<br>ieser Bericht wurde mit einer internen Entr<br>estergebnissen, bitte melden Sie sich bei g<br>1. Systeme mit Fehlern<br>Dashboard<br>© U111000, U111000 Funktionseinsch                                                                                                    | ation:<br>wicklungsversion von Guardian erst<br>upportguardian@mycarlv.com                                                                                                    | tellt. Bei          | Rückfragen zu den<br>Tota |
| Intristopn Eimerhaus, MVKAM  Iteses Konto ist Teil der folgenden Organise elmerhaus@tuev-nord.de  Iteser Bericht wurde mit einer internen Entw estergebnissen, bitte melden Sie sich bei g  1. Systeme mit Fehlern  Dashboard  Ul11000, Ul11000 Funktionseinsch Central Electrics  R147018 E147018 Ente der Erroby                                                                                                    | ation:<br>wicklungsversion von Guardian erst<br>supportguardian@mycarlv.com                                                                                                    | tellt. Bei<br>örung | Rückfragen zu den<br>Tota |
| Intristopn Elimerhaus, MVKAM<br>ieses Konto ist Teil der folgenden Organise<br>elimerhaus@tuev-nord.de<br>ieser Bericht wurde mit einer internen Entv<br>estergebnissen, bitte melden Sie sich beig<br>1. Systeme mit Fehlern<br>Dashboard<br>② U111000, U111000 Funktionseinsch<br>Central Electrics<br>③ B147918, B147918 Taste der Fernber<br>④ B147954, B147954 Euroseblüssel                                                                   | ation:<br>wicklungsversion von Guardian erst<br>supportguardian@mycarly.com<br>ränkung wegen Kommunikationsst<br>adienung 1. Spannung zu niedrig<br>1. keine Grundeinstellung                     | örung               | Rückfragen zu den<br>Tota |
| Intristopn Elimerhaus, MVKAM  Hieses Konto ist Teil der folgenden Organise elimerhaus@tuev-nord.de  Hieser Bericht wurde mit einer internen Enti- estergebnissen, bitte melden Sie sich bei g  1. Systeme mit Fehlern  Dashboard  U111000, U111000 Funktionseinsch  Central Electrics  B147918, B147918 Taste der Fernbe B147954, B147954 Funkschlüssel  B188101 B188101 Notlautofad elek                                                           | ation:<br>wicklungsversion von Guardian erst<br>upportguardian@mycarly.com<br>ränkung wegen Kommunikationsst<br>edienung 1. Spannung zu niedrig<br>1. keine Grundeinstellung<br>triischer Fehler  | iellt. Bei          | Rückfragen zu den<br>Tota |
| In ristopn Elmernaus, MVKAM<br>ieses Konto ist Teil der folgenden Organisa<br>elmerhaus@tuev-nord.de<br>ieser Bericht wurde mit einer internen Enti-<br>sstergebnissen, bitte melden Sie sich bei g<br>1. Systeme mit Fehlern<br>Dashboard<br>© U111000, U111000 Funktionseinsch<br>Central Electrics<br>© B147918, B147918 Taste der Fernbe<br>© B147954, B147954 Funkschlüssel<br>© B188101, B188101 Notlaufpfad. elek<br>Adaptive Cruise Control | ation:<br>wicklungsversion von Guardian erst<br>supportguardian@mycarly.com<br>ränkung wegen Kommunikationsst<br>edienung 1. Spannung zu niedrig<br>1. keine Grundeinstellung<br>(trischer Fehler | örung               | Rückfragen zu den<br>Tota |
| Instatoph Elmerhaus, MVKAM ieses Konto ist Teil der folgenden Organise elmerhaus@tuev-nord.de ieser Bericht wurde mit einer internen Entv estergebnissen, bitte melden Sie sich bei g U111000, U111000 Funktionseinsch U111000, U111000 Funktionseinsch Central Electrics B147918, B147918 Taste der Fernbe B147954, B147954 Funkschlüssel B188101, B188101 Notlaufpfad. elek Adaptive Cruise Control U112300, U112300 Datenbus empfe               | ation:<br>wicklungsversion von Guardian erst<br>supportguardian@mycarlv.com<br>ränkung wegen Kommunikationsst<br>edienung 1. Spannung zu niedrig<br>1. keine Grundeinstellung<br>«trischer Fehler | örung               | Rückfragen zu den<br>Tota |

#### és a kilométeróra- és alvázszám-ellenőrzésről

|                                | <b>FIN</b><br>Datum     | : | WVWZZZ3HZPE010625<br>31.7.2024 |
|--------------------------------|-------------------------|---|--------------------------------|
|                                | Hersteller              | : | VW                             |
|                                | Fahrzeugserie           | : | Arteon                         |
|                                | Fahrzeugmodell          | : | Arteon (3H)                    |
|                                | Baujahr                 | : | 2023                           |
|                                | Kraftstoffart           | : | Diesel                         |
| 2. Systeme ohne Inkonsistenzen |                         |   | Total: 4                       |
| Airbags                        |                         |   |                                |
| VIN                            |                         |   | WVWZZZ3HZPE010625              |
| Bremskraftverstärker           |                         |   |                                |
| VIN                            |                         |   | WVWZZZ3HZPE010625              |
| Dashboard                      |                         |   |                                |
| VIN                            |                         |   | WVWZZZ3HZPE01062               |
| Hauptkilometerstand            |                         |   | 45346                          |
| Hauptkilometerstand            |                         |   | 1770                           |
| Motor                          |                         |   |                                |
| VIN                            |                         |   | WVWZZZ3HZPE01062               |
| VIN                            |                         |   | WVWZZZ3HZPE010625              |
| WVWZZZ3HZPE010625              | 44578 km                |   |                                |
| Referenz FIN                   | Referenz Kilometerstand |   |                                |

A "referenciakilométer" az, amelyet az elején megadott. Ha ez a legmagasabb futásteljesítmény, akkor ez rendben van, mivel nem minden ECU ellenőrzi állandóan a futásteljesítményt. Csak arról kell gondoskodnia, hogy ne jelenjen meg magasabb kilométeróra-állás.

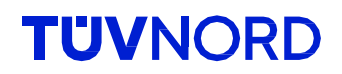

#### Elfelejtettem a jelszavam.

Ha elfelejtette jelszavát, használja a bejelentkezési mező alatti "Elfelejtett jelszó" funkciót:

|           | <b>TÜV</b> NORD                   |   |
|-----------|-----------------------------------|---|
| Email     |                                   |   |
| Email     |                                   |   |
| Passwort  |                                   |   |
| Passwort  |                                   |   |
|           | LOGIN                             |   |
| Mit dor A | Passwort vergessen?               |   |
|           | Nutzungsbedingung, sowie die AGBs | , |

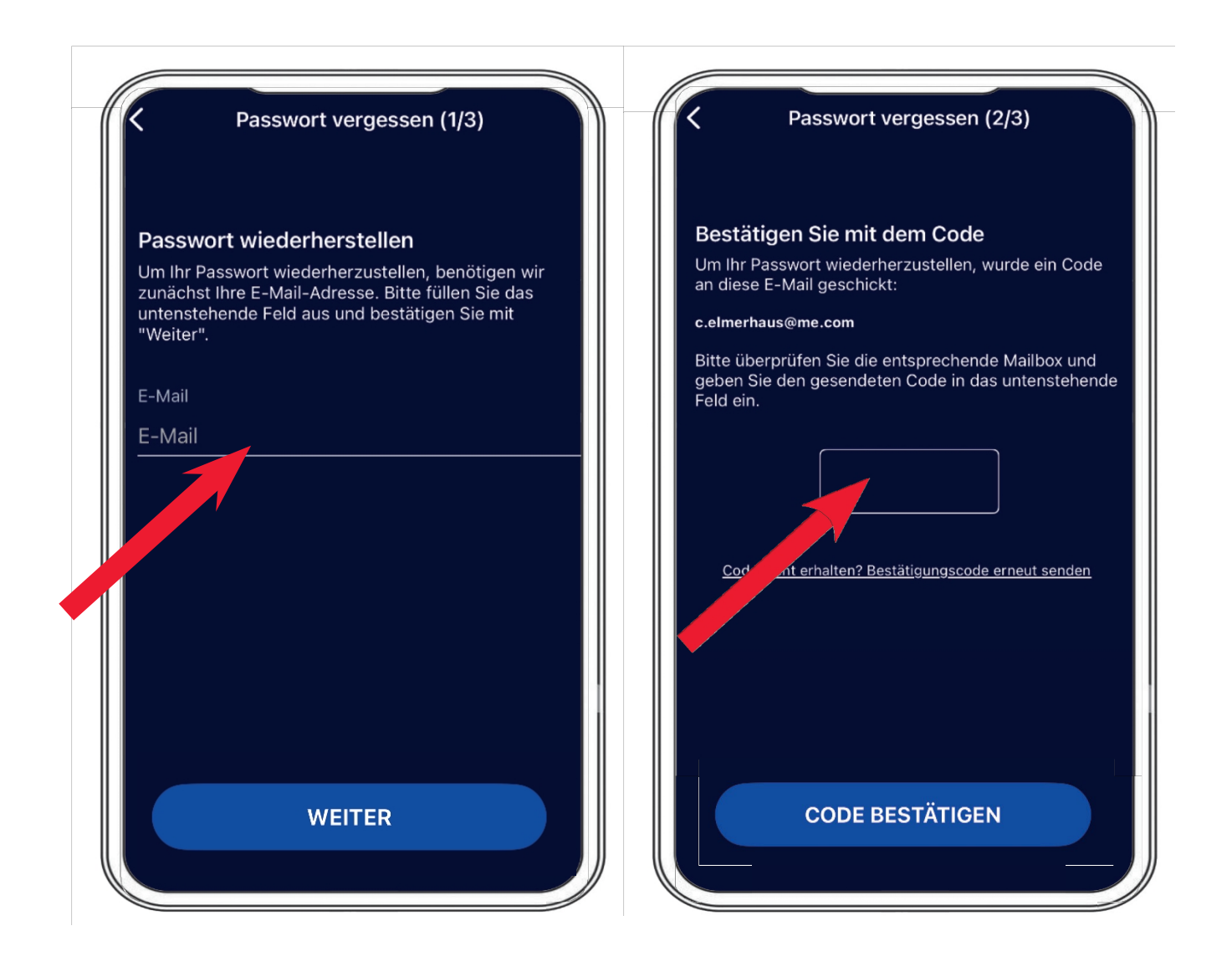

Kérjük, adja meg e-mail címét, és a szerverünk elküldi az ellenőrző kódot. Mostantól beállíthatja a kívánt jelszót.

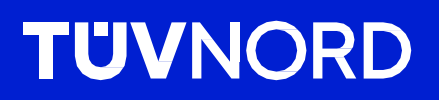

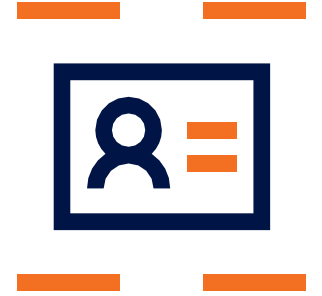

Ha bármilyen további kérdése van, vagy az eredeti beállítással kapcsolatban problémái merülnek fel, kérjük, forduljon a következő címre:

TÜV NORD Mobilität GmbH & Co. KG Értékesítés

Tel.: 0800 80 69 600 guardian@tuev-nord.de

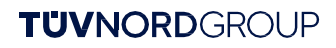